## Log into Cyberbanking. Select Accounts & Payments > Placement.

| ● BEA東亞銀行 औ           | NGAPORE CORPORATE<br>BERBANKING |                           | <b>⊳</b> 9   | ⊖ xxxxxxxx [→ |
|-----------------------|---------------------------------|---------------------------|--------------|---------------|
| 🗟 Accounts & Payments | 🟦 Banking Services              | 🕀 Loans 🛛 🔭 Tra           | ade Finance  | 🖻 My Details  |
| ACCOUNT               | FUND TRANSFER                   | FIXED DEPOSIT             | OTHERS       |               |
| Account Summary       | New Transfer                    | Deposit Summary           | Rate Inquiry |               |
| Account Activity      | Scheduled Instruction           | Placement                 |              |               |
| E-Statement           | Registered Payee                | Edit Maturity Instruction |              |               |
| E-Advice - Remittance | Pending Transfer                |                           |              |               |
|                       | Cashier's Order                 |                           |              |               |
|                       | Bulk Payment                    |                           |              |               |
|                       | Demand Draft                    |                           |              |               |

1

# (a) Select the Fixed Deposit Account. (b) Select the Withdrawal Account. (c) Select the Tenor. (d) Input the Principal Amount.

| 1 Input               | 1 Input              |              | 2 Confirm |   | 3 Complete |
|-----------------------|----------------------|--------------|-----------|---|------------|
| Fixed Deposit Accou   | unt Details          |              |           |   |            |
| Fixed Deposit Account | (a) Select accou     | nt           |           | ~ |            |
| Withdrawal Accoun     | t                    |              |           |   | -          |
| Transfer From         | (b) Select accou     | nt           |           | ~ | ]          |
| Fixed Deposit Detai   | ls                   |              |           |   | -          |
| Tenor                 | (c)<br>Select Option | 1            | ~         |   |            |
| Principal Amount 🛈    | (d) <sub>SGD</sub> ~ | Enter amount |           |   |            |
| Maturity Instructio   | <br>ו                |              |           |   |            |

2

# Select the Maturity Instruction.

#### Withdrawal Account

| Transfer From                                                                                                    | Select account                                                                        |                                                             | ~                                  |
|----------------------------------------------------------------------------------------------------|---------------------------------------------------------------------------------------|-------------------------------------------------------------|------------------------------------|
| Fixed Deposit Details                                                                                                    |                                                                                       |                                                             |                                    |
| Tenor                                                                                                    | Select Option                                                                         | ~                                                           |                                    |
| Principal Amount 🛈                                                                                                    | SGD V Enter amount                                                                    |                                                             |                                    |
| Maturity Instruction                                                                                                    |                                                                                       |                                                             |                                    |
| Maturity Instruction                                                                                                    | Renew Principal and Interest<br>at the same tenor                                     | Renew Principal at the same tenor and withdraw interest     | Withdraw Principal and<br>Interest |
|                                                                                                    | Interest on any fixed deposit is due and<br>Please note that the transaction has to b | payable only on maturity date.<br>De approved by 6pm today. |                                    |
| <b>K</b> Back                                                                                                    |                                                                                       | Save                                                        | Submit for Approval                |
|                                                                                                    |                                                                                       |                                                             |                                    |
| Contact Us                                                                                                    | Useful Links                                                                          | Others                                                      |                                    |
| Cyberbanking Enquiry: (65) 6602 7878<br>General Enquiry: (65) 6602 7702<br>Location: 60 Robinson Road Singapore 068892<br>Send Us Your Opinion | About BEA SG<br>Personal Banking<br>Corporate Banking<br>Trade Finance                | Rates<br>FAQ<br>Application Forms                           |                                    |
|                                                                                                    | Treasury Service                                                                      |                                                             |                                    |

3

# Click Submit for Approval, then click Confirm.

### Notify the approver to verify.

| Tenor                                                                                                    | Select Option                                                                     | ~                                                                |                                    |
|----------------------------------------------------------------------------------------------------|-----------------------------------------------------------------------------------|------------------------------------------------------------------|------------------------------------|
| Principal Amount 🛈                                                                                                    | SGD ✓ Enter amount                                                                |                                                                  |                                    |
| Maturity Instruction                                                                                                    |                                                                                   |                                                                  |                                    |
| Maturity Instruction                                                                                                    | Renew Principal and Interest at the same tenor                                    | Renew Principal at the same tenor and withdraw interest          | Withdraw Principal and<br>Interest |
|                                                                                                    | Interest on any fixed deposit is due an<br>Please note that the transaction has t | nd payable only on maturity date.<br>o be approved by 6pm today. |                                    |
| K Back                                                                                                    |                                                                                   | Save                                                             | Submit for Approval                |
|                                                                                                    |                                                                                   |                                                                  |                                    |
| Contact Us                                                                                                    | Useful Links                                                                      | Others                                                           |                                    |
|                                                                                                    | About BEA SG                                                                      | Rates                                                            |                                    |
| berbanking Enquiry: (65) 6602 7878                                                                                                    |                                                                                   |                                                                  |                                    |
| eneral Enquiry: (65) 6602 7878<br>eneral Enquiry: (65) 6602 7702                                                                           | Personal Banking                                                                  | FAQ<br>Application Forms                                         |                                    |
| yberbanking Enquiry: (05) 0602 7878<br>eneral Enquiry: (65) 6602 7702<br>ocation: 60 Robinson Road Singapore 068892<br>end Us Your Opinion | Personal Banking<br>Corporate Banking<br>Trade Finance                            | FAQ<br>Application Forms                                         |                                    |

4

Place Fixed Deposit